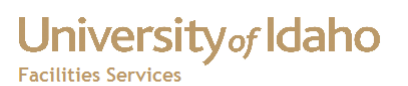

Documents of various types can be attached to many objects in FAMIS, such as work orders, purchase requests, buildings, rooms or equipment.

| Equipment<br>Parent             | CHILLERS-749   | CHILLERS | 3            |              |          |         |           |
|---------------------------------|----------------|----------|--------------|--------------|----------|---------|-----------|
| sset Class                      |                | J        |              |              |          |         |           |
| Equipment                       | Specifications | PMs      | BOMs         | Acquisition  | Readings | Alias   |           |
| Manufactu                       | rer —          |          | Location     |              |          | Acco    | unts      |
| Mfr No.                         |                |          |              | Site UCA     | M        | WO H    | istory    |
| Mfr Part No.                    |                |          |              | Eloor        |          | Vehicle | Details   |
| Model                           |                |          |              | Room         |          | Veniore | o o tanto |
| Serial No.                      |                |          |              | Zone         |          | Dat     | es        |
|                                 |                |          |              |              |          | Auc     | dit       |
| <ul> <li>Description</li> </ul> | ı ———          |          | General I    | nformation — |          | Attrib  |           |
| Kevwor                          | 4              |          | Assess       | ment Date    |          | Lifec   |           |
| Typ                             | MAINTAINED     |          | Ser          | vice Guide   |          | ,       |           |
| Asset No                        |                |          | Diatus /     | ontal Type   |          | /       |           |
| Equip Grou                      | o [            |          | Rental / Mil | entar Type   |          |         | _         |
| PM Grou                         | o [            |          | Replace      | ment Cost    | '        |         | -         |
| Criticalit                      | ۲ 📃            |          | Ove          | rall Rating  |          |         |           |
|                                 |                |          |              |              |          |         |           |

Open the form and query the selected object.

Select the note icon on the right of the icon bar at the top -

| hπ | hments <u>W</u> indow <u>H</u> elp |               |          |   |     |    |   |   |   |   |         |   |    |  |
|----|------------------------------------|---------------|----------|---|-----|----|---|---|---|---|---------|---|----|--|
| Ì  | Æ                                  | $\mathcal{A}$ | I        | 6 | ۵   | í, | Ś | T | 4 | 4 | \$<br>4 | I | ൗ, |  |
|    |                                    |               |          |   |     |    |   |   |   |   |         |   |    |  |
|    |                                    |               |          |   |     |    |   |   |   |   |         |   |    |  |
|    |                                    |               |          |   |     |    |   |   |   |   |         |   |    |  |
| 74 | 9                                  |               | CH       | - | =RS |    |   |   |   |   |         |   |    |  |
|    | <u> </u>                           | _             | -        |   |     |    |   |   |   |   | <br>    |   |    |  |
|    |                                    |               |          |   |     |    |   |   |   |   |         |   |    |  |
| _  |                                    |               | <u> </u> |   |     |    |   |   |   |   |         |   |    |  |

| 😼 Equipm | ent Attachmen | ts - CHILLEI |         |  |
|----------|---------------|--------------|---------|--|
| Notes    | Documents     | Mail         | Options |  |
| Title    |               |              |         |  |
|          |               |              |         |  |
|          |               |              |         |  |
|          |               |              |         |  |
|          |               |              |         |  |
| Text     |               |              |         |  |
|          |               |              |         |  |
|          |               |              |         |  |
|          |               |              |         |  |
| New      | N             | /iew         |         |  |

Which opens the Attachments window.

From there you can attach documents, create notes or send email, all of which remain connected to the object in the database.

**Attaching Documents** 

| E |       |                  | nts - CHILLE | ERS-749 |  |
|---|-------|------------------|--------------|---------|--|
|   | Notes | Documents        | Mail         | Options |  |
| S | Docum | ent (Filename, U | JRL, etc.)   |         |  |
|   |       |                  |              |         |  |
| N |       |                  |              |         |  |
| - |       |                  |              |         |  |
|   |       |                  |              |         |  |
|   |       |                  |              |         |  |
|   |       |                  |              |         |  |
| _ | Vi    | ew               | New          | Edit    |  |

To attach a document, select the Document tab and the New button

Then select a Type from the list. Options include pdf files, web pages, images and others.

|   | f New Docume | nt 000000000000000000000000000000000000 | × |
|---|--------------|-----------------------------------------|---|
| i |              |                                         |   |
|   | Туре         | PDF (ACROBAT READER FILES)              |   |
|   | Description  |                                         |   |
|   | Document     | Browse                                  |   |
|   | <u> </u>     | <u>Cancel</u>                           |   |

All Microsoft Office documents, Word, Excel etc. use the MSWORD type.

Like all FAMIS forms, all yellow fields are required. Enter a Description, then use the Browse button to select the document

| <b>f</b> New Docume      | nt ×                                                                                                    |
|--------------------------|----------------------------------------------------------------------------------------------------|
| -<br>Type<br>Description | PDF (ACROBAT READER FILES)                                                                                                    |
| Document                 |                                                                                                    |
|                          | Look İn:       Documents       Image: Construction of the construction of the construction of the |
| View                     | File Name:         Files of Type:         All Files (*.*)         ▼         Open         Cancel                                                                                                    |

You can use the Files of Type selection to filter the choices. Select the file, then the Open button.

The document name <u>should not</u> <u>be too long</u>, 30 characters or less.

Names with Spaces may not work. Best to re-name and eliminate any spaces.

## University of Idaho

## **Attaching Documents**

| f New Docume | nt 000000000000000000000000000000000000               | : × |
|--------------|-------------------------------------------------------|-----|
|              |                                                       |     |
| Туре         | PDF (ACROBAT READER FILES)                            |     |
| Description  | CHILLER PLANT MECHANICAL SCHEDULE, PUMPS, MOTORS, ETC |     |
| Document     | C:\Users\Mikef\Documents\SCCP_MechSchedule.pdf        |     |
| <u>o</u> k   | Cancel                                                |     |

Next the OK button, and after a brief delay, the Documents menu will appear.

| 2 | Equipme                               | ent Attachmen | its - CHILLE | RS-749     |                  |       |
|---|---------------------------------------|---------------|--------------|------------|------------------|-------|
|   | Notes                                 | Documents     | Mail         | Options    |                  |       |
|   | Document (Filename, URL, etc.) Source |               |              |            |                  |       |
|   | CHILLE                                | R PLANT MECI  | HANICAL SC   | HEDULE, PU | MPS, MOTORS, ETC | EQUIP |
|   |                                       |               |              |            |                  |       |
|   |                                       |               |              |            |                  |       |

To confirm that the document was saved correctly, select it and then the View button on the bottom of the form.

Once that has been done, the original can be saved or moved. The attached document has been copied to the application server with a unique number attached to ensure there will be no duplicate titles, like this -

```
https://appweb.uidaho.edu:7782/attachdoc/SCCP_MechSchedule-1608.pdf
```

There is not currently a way of printing documents automatically on the work order ticket. You can create a note that will print automatically, referring users to existing documents or anything else.

| Use the Print on Work Order | 🗗 Edit Note                     |                                                    |                    |  |  |  |
|-----------------------------|---------------------------------|----------------------------------------------------|--------------------|--|--|--|
| Ticket check box            | Title                           |                                                    |                    |  |  |  |
|                             | LOCATION AND PARTS              |                                                    |                    |  |  |  |
|                             | Text                            |                                                    |                    |  |  |  |
|                             | LOCATED CEILING ROOM 30. 1:16"> | LOCATED CEILING ROOM 30. 1:16"X20"X2" ENVO FILTER. |                    |  |  |  |
|                             | Print on Work Order Ticket      | Note Date                                          | 3-SEP-1996 10:22AM |  |  |  |
|                             | Private Note                    | User                                               | PAULB              |  |  |  |
|                             |                                 | Source                                             | EQUIP              |  |  |  |
|                             | <u> </u>                        |                                                    |                    |  |  |  |

## University of Idaho Facilities Services

## Change History

| Date      | Description               | Changed By |
|-----------|---------------------------|------------|
| 16 May 12 | Document Created          | MikeF      |
| 1 Jun 12  | Update Document Name info | MikeF      |
|           |                           |            |
|           |                           |            |
|           |                           |            |
|           |                           |            |
|           |                           |            |
|           |                           |            |
|           |                           |            |
|           |                           |            |